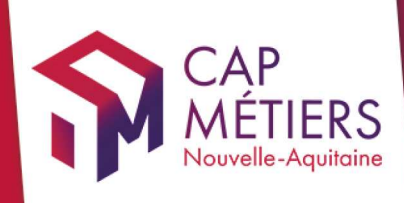

# Guide utilisateur Rafael

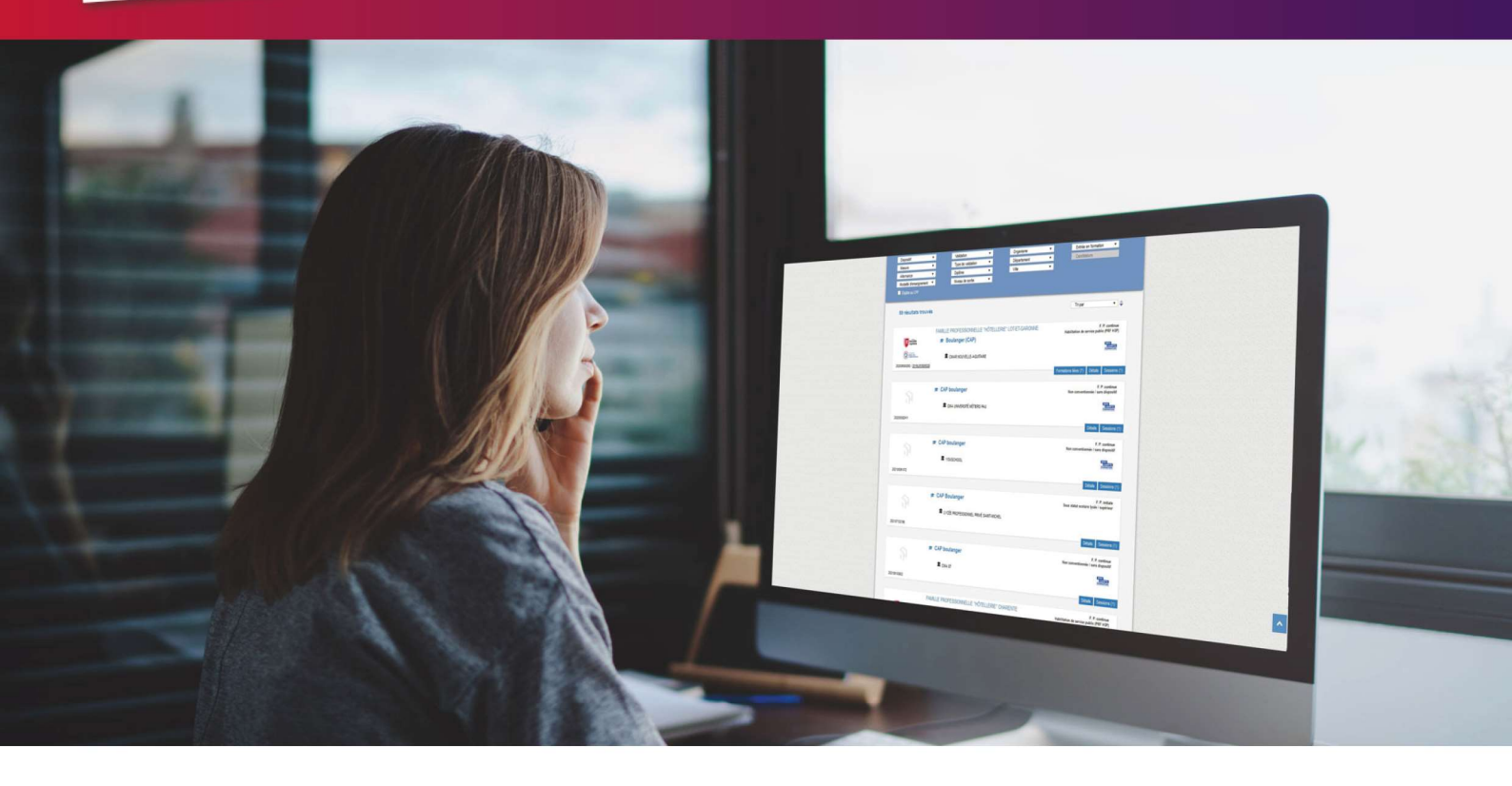

# GERER SON OFFRE

# de formation conventionnée et les candidatures

Collection **TUTO** 

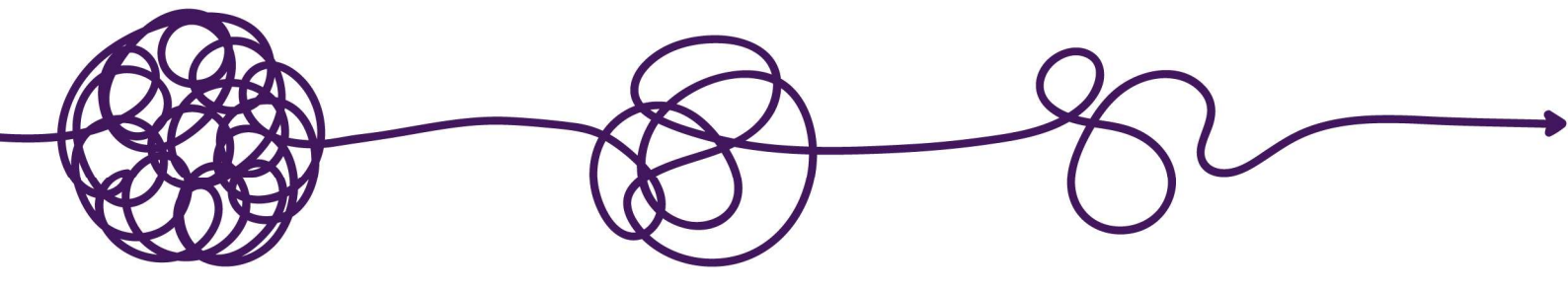

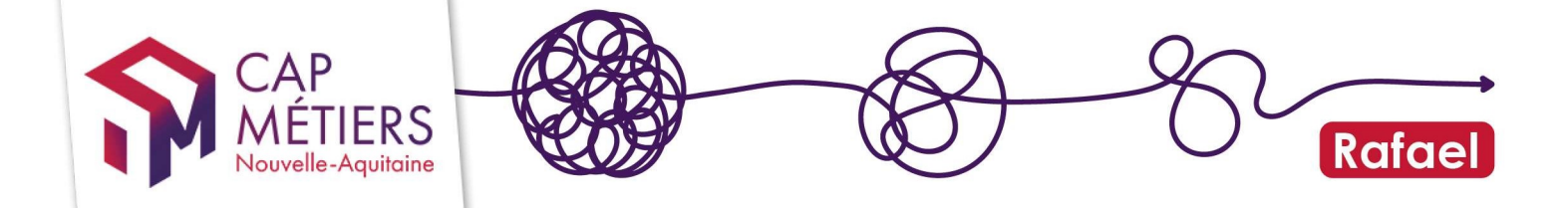

# Sommaire

| 1.         | Accès et gestion des droits         | 3 |
|------------|-------------------------------------|---|
| <b>2</b> . | Gérer ses formations conventionnées | 4 |
| 3.         | Gérer les candidatures              | 8 |

#### JOURNAL DES MODIFICATIONS

#### Guide v 2 – 10/2024

-Ajout de nouveaux champs -Précision sur la gestion de l'HSP

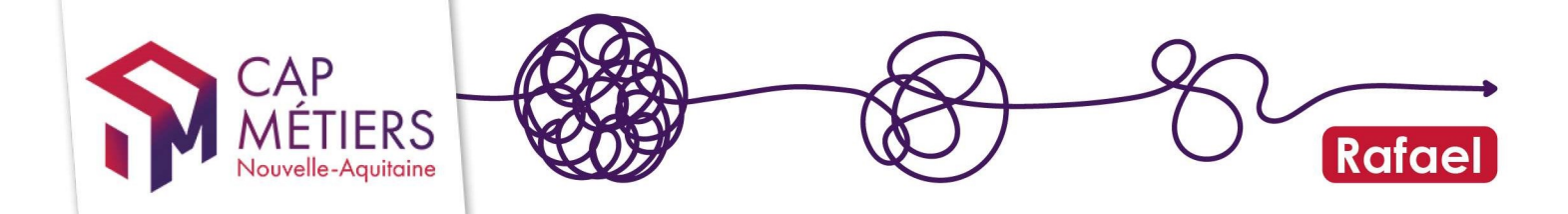

### 1. Accès et gestion des droits

Si vous n'avez pas encore de compte rendez-vous <u>ici</u> pour le créer :

Consultez aussi le guide <u>Créer et gérer son compte</u>

#### Trois rôles pour les organismes

Sur une formation, il existe 3 rôles pour les organismes : le « **Responsable** » (ou gestionnaire/porteur), le « **Formateur** » et le « **Positionneur** ».

- La gestion des candidatures est possible si votre compte utilisateur est rattaché à l'organisme « Responsable » ou « Positionneur »
- La gestion de vos données sur les sessions de formation est possible si vous êtes rattaché au « Responsable » ou « Formateur ».
- La gestion de vos données sur les actions est possible si vous êtes rattaché au « Responsable ».

#### Comment vérifier ces informations ?

L'organisme « Responsable » ou porteur est celui mentionné dans le formulaire de **l'action de formation**, l'organisme « Formateur » et le « Positionneur » sont mentionnés au niveau du formulaire de **la session**.

#### Les droits utilisateurs

Il existe plusieurs **droits utilisateurs** (liés à votre compte personnel) permettant d'effectuer différentes opérations dans Rafael :

- Gestionnaire OF **catalogue formation** : Vous pourrez gérer le catalogue de formations
- Gestionnaire OF préinscription : Vous pourrez gérer les candidatures (rendre un avis)
- Gestionnaire OF **général** : Vous pourrez gérer les formations et les candidatures (regroupe les deux profils précédents)

Les droits qui vous ont été attribués sont visibles dans votre espace personnel, partie « mes structures » :

- Si vous êtes référent vous pouvez modifier vos droits et ceux des membres de votre structure.
- Pour les autres, il faut faire la demande de changement de droits au référent de votre structure. Pour connaitre votre référent, accédez à la liste de toutes les personnes de votre structure en cliquant sur l'icône dans la colonne Actions à droite : le référent est indiqué par l'étoile.

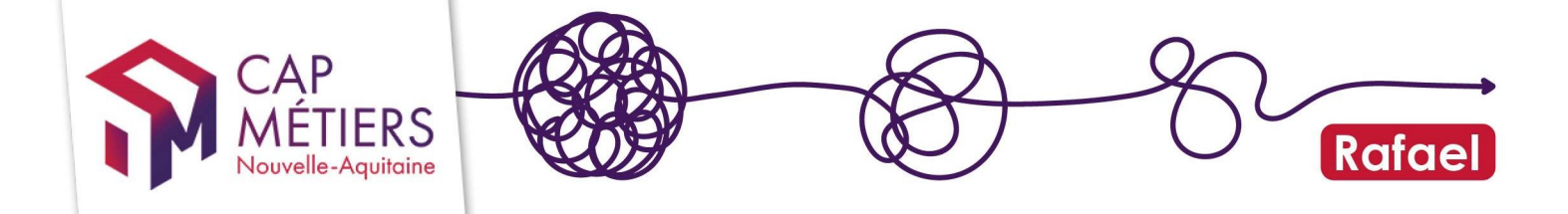

### 2. Gérer ses formations conventionnées

Les formations dites « conventionnées » peuvent être éligibles à la candidature, elles sont issues de dispositifs financés.

La plupart des formations conventionnées parviennent dans Rafael via un flux de données informatisé, c'est pour cette raison que la grande majorité des informations ne sont pas modifiables dans Rafael. Pour le PRF et l'HSP, par exemple, les données doivent être saisies dans **l'outil de gestion des sessions et parcours du Conseil Régional**, **EOS**. Pour les POEC, voir le guide spécifique sur notre <u>page d'aide en ligne</u>.

Depuis l'accueil de votre compte, cliquez sur « Accès à Rafael », vous basculerez dans la partie gestion de vos formations et candidatures.

| Accueil                                                              |  |  |  |  |
|----------------------------------------------------------------------|--|--|--|--|
| <b>RAFAEL</b><br>Gestion de l'offre de formation et des candidatures |  |  |  |  |
| ሕ Actualités                                                         |  |  |  |  |
| Evolutions & nouvelles fonctionnalités                               |  |  |  |  |
| Outils de suivi & pilotage des données                               |  |  |  |  |
| Aide & Contact                                                       |  |  |  |  |
| IC™ Accès                                                            |  |  |  |  |
| ► Accès à Rafael                                                     |  |  |  |  |

Si votre compte est rattaché à plusieurs structures pensez à choisir celle sur laquelle vous souhaitez travailler en la sélectionnant en haut à droite - le profil est aussi mentionné :

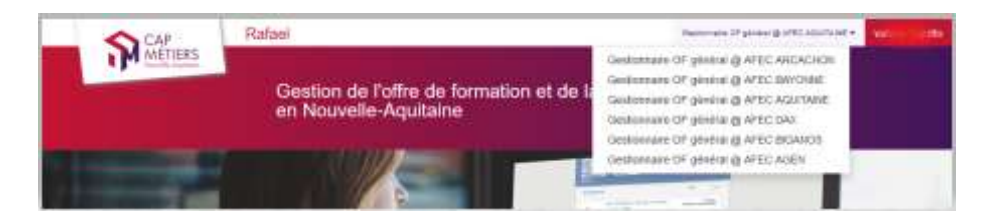

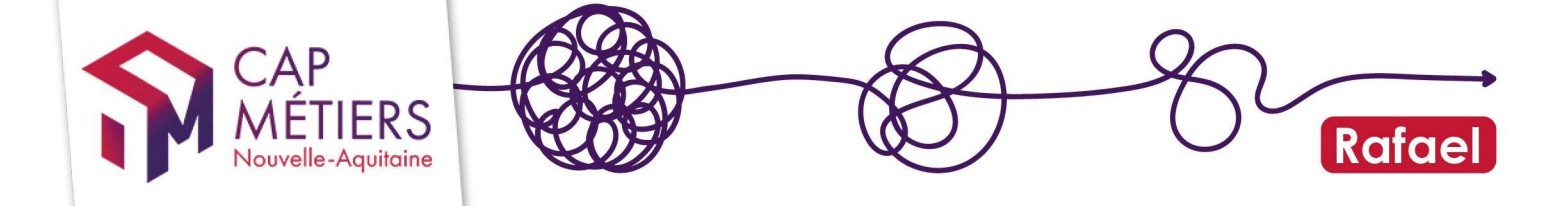

Cliquez sur « gestion des formations » puis sur « Formations conventionnées » dans l'onglet « Publiées » vous trouverez les formations que vous pouvez modifier sous réserve d'avoir les droits d'accès.

| Recherche                                     | Gestion des formations           | Gestion des candidatures Mon catalogue                          |                | Contribue à Offre info |  |  |  |
|-----------------------------------------------|----------------------------------|-----------------------------------------------------------------|----------------|------------------------|--|--|--|
|                                               | Enquête auprès                   | des professionnels pour l'amélioration continue de nos services | Je participe ! |                        |  |  |  |
| Gestion des formations                        |                                  |                                                                 |                |                        |  |  |  |
| Modifier ou ajouter une formation             |                                  |                                                                 |                |                        |  |  |  |
| <ul> <li>Formations conventionnées</li> </ul> |                                  |                                                                 |                |                        |  |  |  |
| Alerte Publiées En a                          | attente de validation En attente | le publication Archivées Supprimées                             |                |                        |  |  |  |
| Afficher 10 v élén                            | ments                            |                                                                 | Filtrer :      | ]                      |  |  |  |
|                                               |                                  |                                                                 |                |                        |  |  |  |

Lorsque vous avez trouvé la formation à modifier, cliquez sur le crayon pour accéder aux données et les modifier :

| ✓ Formations conventionnées |                              |                                                |                                                                                                    |                                                    |  |  |  |
|-----------------------------|------------------------------|------------------------------------------------|----------------------------------------------------------------------------------------------------|----------------------------------------------------|--|--|--|
| Alerte Publiées [7]         | En attente de validatio      | n En attente de publication                    | chivées Supprimées                                                                                                    |                                                    |  |  |  |
| Afficher 10 v élé           | Afficher 10 v éléments       |                                                |                                                                                                    |                                                    |  |  |  |
|                             |                              |                                                |                                                                                                    |                                                    |  |  |  |
| Référence 🔻                 | Type I                       | ntitulé                                        | Financement                                                                                                    | Responsable                                        |  |  |  |
| 202404234195                | MODULAIRE F<br>7 module(s) r | Formation de Secrétaires de mai<br>remplaçants | e Région Nouvelle-Aquitai<br>Nº de marche : 33620920<br>Dispositif : Programme régional o<br>Mesure : PRF SUB-NC - Remobi   | ne Contractor (PRF SUB)<br>leation                 |  |  |  |
| 202303155139                | MODULAIRE F<br>7 module(6) F | Formation des Secrétaires de ma<br>remplaçants | rie Région Nouvelle-Aquitai<br>N° de marché : 25295120<br>Dispositif : Programme régional o<br>Mesure : PRF SUB-NC - Remobi | ne Internation (PRF SUB)<br>Isation                |  |  |  |
| 202209150257                | SIMPLE F                     | Formation Secrétaires de Mairie<br>remplaçants | Région Nouvelle-Aquitai<br>N° de marche : 20937220<br>Dispositif : Programme régional o<br>Mesure : PRF SUB-NC - Remobi     | ne COST NOID<br>le formation (PRF SUB)<br>lisation |  |  |  |
|                             |                              |                                                |                                                                                                    |                                                    |  |  |  |

#### 1. Formulaire action

Vous pourrez y accéder si vous êtes rattaché à l'organisme «Responsable» ou porteur.

Vous pourrez compléter les champs suivants :

- « le plus de cette formation » et le « lien web » vous permettant de valoriser votre formation et de la rendre plus lisible pour les prescripteurs. N'hésitez pas à mettre en avant les spécificités de votre formation et ou de votre organisme.

| MÉTIERS<br>Nouvelle-Aquitaine                                                                        | RC RC                                                                                                    |
|----------------------------------------------------------------------------------------------------|----------------------------------------------------------------------------------------------------|
|                                                                                                    |                                                                                                    |
| Descriptif de la                                                                                     | formation                                                                                                    |
| : Intitulé                                                                                           | Conseiller en assurance                                                                                                    |
|                                                                                                    |                                                                                                    |
| : Le + de cette formation                                                                            | Cette formation complète enseigne les compétences essentielles pour conseiller efficacement, en alliant techniques de vente, aspects légaux et gestion des relations clients. Les participants reçoivent une certification pour valider leur expertise.                                                                                                    |
| : Le + de cette formation                                                                            | Cette formation complète enseigne les compétences essentielles pour conseiller efficacement, en alliant techniques de vente, aspects légaux et gestion des relations clients. Les participants reçoivent une certification pour valider leur expertise.                                                                                                    |
| : Le + de cette formation                                                                            | Cette formation complète enseigne les compétences essentielles pour conseiller efficacement, en alliant techniques de vente, aspects légaux et gestion des relations clients. Les participants reçoivent une certification pour valider leur expertise.                                                                                                    |
| : Le + de cette formation<br>: Objectif général                                                      | Cette formation complète enseigne les compétences essentielles pour conseiller efficacement, en alliant techniques de vente, aspects légaux et gestion des relations clients. Les participants reçoivent une certification pour valider leur expertise.                                                                                                    |
| : Le + de cette formation : Objectif général Validation fin de formation (plusieurs choix possibles) | Cette formation complète enseigne les compétences essentielles pour conseiller efficacement, en alliant techniques de vente, aspects légaux et gestion des relations clients. Les participants reçoivent une certification pour valider leur expertise.<br>Écrivez une accroche percutante pour mettre en valeur votre formation sur les moteurs de recherche. Ce texte sera vu par ceux qui consultent votre fiche de formation.<br>Professionnalisation |

Au bas du « formulaire action », les sessions sont listées, cliquez sur la référence de la session voulue pour en modifier les données.

|                       | Précise toute information pour rendre lisible le recrutement sur la formation. | 10.                    |
|-----------------------|--------------------------------------------------------------------------------|------------------------|
| Sessions de formation | Afficher 25 v éléments                                                         | Filtrer:               |
|                       | Référence Début 🛦 Fin 🔺 Commune                                                | Organisme de formation |
|                       | 05/10/2020 31/12/2022 Bordeaux                                                 |                        |
|                       | 1+1/1                                                                          |                        |

#### 2. Formulaire session

- Si vous êtes rattaché à l'organisme « Responsable » ou porteur vous pourrez modifier sur l'ensemble des sessions :
- les contacts de l'organisme « Positionneur » qui gère le recrutement / les candidatures. L'organisme « Formateur » devra être modifié dans **EOS**. Ces contacts sont visibles en haut du formulaire session.
- Si vous êtes rattaché à l'organisme «Responsable» / porteur ou au «Formateur» indiqué sur la session, vous pourrez modifier :

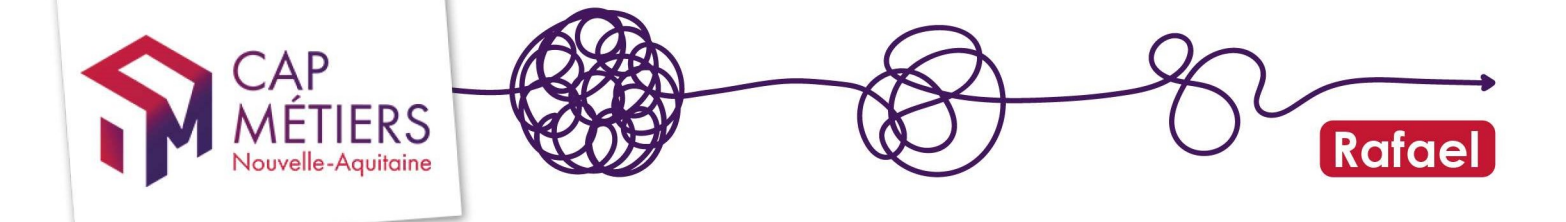

 Le « Coefficient nombre candidatures possibles » qui, multiplié par l'effectif visé, permet d'indiquer le nombre de candidatures possibles. Il est borné par des valeurs minimum et maximum (différentes selon dispositif). Pour les formations HSP ce coefficient doit rester à 1.

#### Il se trouve dans la partie Gestion des places

| Effectif minimal de mise en<br>oeuvre        | 4 0                                                                                                    |
|----------------------------------------------|----------------------------------------------------------------------------------------------------|
| : Effectif visé                              | 20 0<br>Nombre de places                                                                                                    |
| Capacité d'accueil                           | 20                                                                                                    |
| Coefficient nombre candidatures<br>possibles | 1 On pourra préinscrire au maximum (coefficient × effectif visé) candidats. Le coefficient minimum est de 1 et le coefficient maximu |

- La date limite d'inscription, qui permet d'ouvrir ou de fermer la session au recrutement si le quota de candidature n'a pas encore été atteint.
   Attention sur les formations « Habilitation de service public » la date limite d'inscription est égale au point d'entrée à venir et ne peut être modifiée.
- La date limite d'entrée tardive : attention aux blocages, il peut être nécessaire de la décaler aussi pour valider une modification de la date limite d'inscription. Des messages « pop-up » vous indiquent si des changements doivent être fait.

#### Ces champs se trouvent dans la partie Calendrier

| : Date limite d'inscription    | 30/09/2024                                                                                          |
|--------------------------------|----------------------------------------------------------------------------------------------------|
| : Date limite d'entrée tardive | 27/12/2027                                                                                          |
|                                | Particulièrement pour les actions qualifiantes, permet de connaître le "rattrapage" potentiel de ca |

-Pour valider vos modifications cliquez sur **Valider** en bas du formulaire (ATTENTION une deuxième validation est demandée)

| Modifier l'action | () Quitter | Valider |
|-------------------|------------|---------|

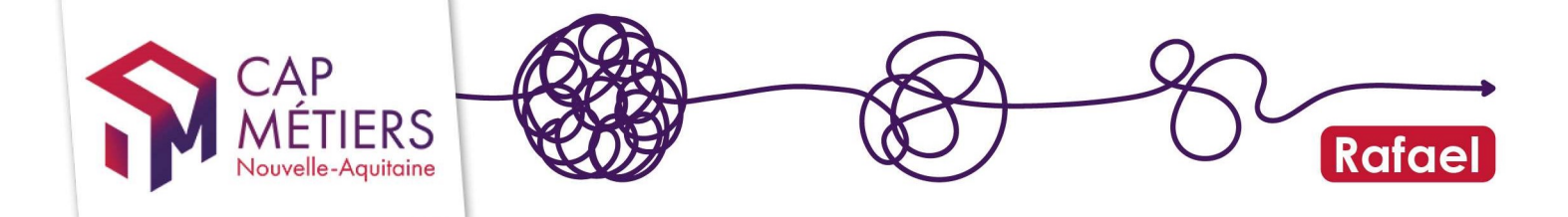

### 3. Gérer les candidatures

### 1. Accéder à ses candidatures

Vous pouvez retrouver vos candidatures dans la partie « gestion des candidatures » : il sera possible de consulter l'ensemble des candidatures faites sur toutes vos sessions (gestion par candidatures) ou bien de voir uniquement les candidatures d'une seule session (gestion par session) :

|                    |                                                | Tous les dis                                                                                                    | positifs                                                                                                    |                                                                                                    |                                                                                                    | Evolure les forr                                                                                                    |
|--------------------|------------------------------------------------|----------------------------------------------------------------------------------------------------|----------------------------------------------------------------------------------------------------|----------------------------------------------------------------------------------------------------|----------------------------------------------------------------------------------------------------|----------------------------------------------------------------------------------------------------|
|                    |                                                | Tous les dis                                                                                                    | positifs                                                                                                    |                                                                                                    |                                                                                                    | Evolure les for                                                                                                    |
|                    |                                                |                                                                                                    |                                                                                                    |                                                                                                    | • -                                                                                                    |                                                                                                    |
| ires               |                                                |                                                                                                    |                                                                                                    |                                                                                                    |                                                                                                    |                                                                                                    |
| en fonction du rôl | le de mon organisme de formation               |                                                                                                    | tata dan anadidatan                                                                                                    |                                                                                                    |                                                                                                    |                                                                                                    |
| En I<br>attente    | Passage en avis non transmis d'ici 15<br>iours | Retenues                                                                                                    | Non<br>retenues                                                                                                    | Avis non<br>transmis                                                                                                    | Refus : session<br>complète                                                                                                    | Refus : sessio<br>annulée                                                                                                    |
|                    |                                                | 264                                                                                                    | 27                                                                                                    | 24                                                                                                    | 6                                                                                                    | 0                                                                                                    |
| 57                 | 1                                              |                                                                                                    |                                                                                                    |                                                                                                    |                                                                                                    |                                                                                                    |
| 57<br>57           | 1                                              | 264                                                                                                    | 27                                                                                                    | 24                                                                                                    | 6                                                                                                    | 0                                                                                                    |
|                    | ITES<br>en fonction du rôi<br>En<br>attente    | IFES<br>en fonction du rôle de mon organisme de formation<br>En Passage en avis non transmis d'ici 15<br>attente | ITCS<br>en fonction du rôle de mon organisme de formation<br>En Passage en avis non transmis d'ici 15 Retenues<br>attente | ITES<br>en fonction du rôle de mon organisme de formation<br>En Passage en avis non transmis d'ici 15 Retenues Non<br>attente iours retenues | ITES<br><u>en fonction du rôle de mon organisme de formation</u><br>Etats des candidatures<br>En Passage en avis non transmis d'ici 15 Retenues Non Avis non<br>attente jours retenues transmis | ITES<br><u>en fonction du rôle de mon organisme de formation</u><br>Etats des candidatures<br>En Passage en avis non transmis d'ici 15 Retinues Non Avis non Refus : session<br>attente jours complète |

Depuis le moteur de recherche vous pouvez aussi accéder à la gestion de vos candidatures par session en cliquant sur « gérer » :

| ***                             | FORMATION DE SECRÉTA                                       | AIRES DE MAIRIE REMPLAÇAI<br>ecrétaires de mairie re | NTS<br>emplaçants - Vienne |                 | Programme régional de | F. P. continue<br>formation (PRF \$UB) |
|---------------------------------|------------------------------------------------------------|------------------------------------------------------|----------------------------|-----------------|-----------------------|----------------------------------------|
| Nouvelle-<br>Aquitaine          |                                                            |                                                      |                            | <b>(2</b> 2 ()  | Control pro           | FPC Central app                        |
|                                 |                                                            |                                                      |                            |                 | Formations liées (7)  | Détails Sessions (1)                   |
| Numèro Carif                    | Dates de formation                                         | VIIIe                                                | Organisme de formation     | CPF             | infos                 | Candidature 🕜                          |
| + 004f<br>Publice le 03/05/2024 | du 10/09/2024 au 20/12/2024<br>Entrée / sortie à date fixe | POITIERS (88)                                        |                            | Non<br>éligible | Contrail prob         | Des limite dinscription :              |

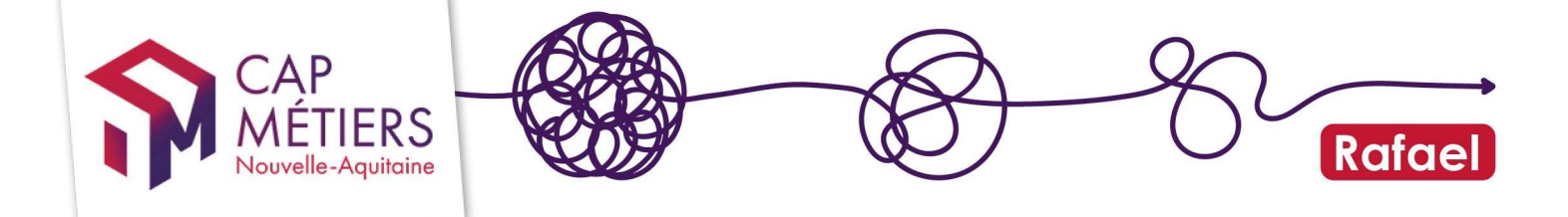

## Vous avez reçu une alerte par mail sur le passage en « avis non transmis » à venir de certaines candidatures :

Cette alerte est envoyée une semaine avant le passage automatique en « avis non transmis » et 2 semaines après la fin de formation.

Vous trouverez donc ces candidatures dans les onglets « sessions terminées » des parties gestion par candidatures ou gestion par sessions.

| <ul> <li>Gestion par cand</li> </ul> | idatures              |                        |                    |               |
|--------------------------------------|-----------------------|------------------------|--------------------|---------------|
| Sessions en cours et à venir         | Sessions terminées    |                        |                    |               |
| Afficher 10 v éléments               | Début session : 🗸 🗸   | Fin session :          | Filtrer :          |               |
| Rôle organisme :                     | v Etat candidatures : | <b>v</b>               | Type session : 🔍 🗸 | 0             |
|                                      |                       |                        |                    |               |
| - Gestion par sess                   | ions                  |                        |                    |               |
| Sessions en cours et à venir : - ,   | Sessions terminées    |                        |                    |               |
| Afficher 10 v éléments               | Début session : 🔍 🗸   | Fin session : 🔍 🗸      | Filtrer :          | ]             |
| Rôle organisme :                     | ✓ Etat session :      | <b>v</b>               | Type session : 🔍 🗸 | C             |
| Référence Session                    | Responsable           | Positionneur Formateur | Lieu Date 🔺        | Etat Inscrits |

### 2. Traitement d'une candidature

Que ce soit la partie **candidatures** ou **session** les candidatures sont d'abord classées par état de session (onglets « en cours et à venir » ou « terminées »)

En attente de traitement : candidatures sur lesquelles il faut rendre un avis.

**Retenus** : la personne a été retenue pour entrer en formation, si la formation est financée par la Région, la candidature remonte le lendemain dans EOS.

Non retenus : la personne n'a pas été retenue pour entrer en formation.

Avis non transmis : ce motif est attribué automatiquement aux candidatures qui n'ont pas été traitées à temps. L'organisme a jusqu'à 3 semaines après la date de fin de session pour gérer toutes les candidatures d'une session de formation. Si le traitement n'est pas effectué dans les temps, les préinscriptions basculeront en état « avis non transmis » équivalant à un « non retenu ».

**Refus session complète** : cet état peut être attribué sur les candidatures en « liste d'attente » si un stagiaire « retenu » se désiste de la formation, l'organisme de formation peut faire basculer une candidature en « refus : session complète » vers « retenue » jusqu'à la date limite d'entrée tardive de la session. **C'est le seul cas sur RAFAEL pour lequel l'organisme de formation à la main pour modifier le statut d'une préinscription.** 

**Refus : session annulée** : cet état sera automatiquement attribué aux candidatures pour les sessions notifiées comme annulées par le financeur.

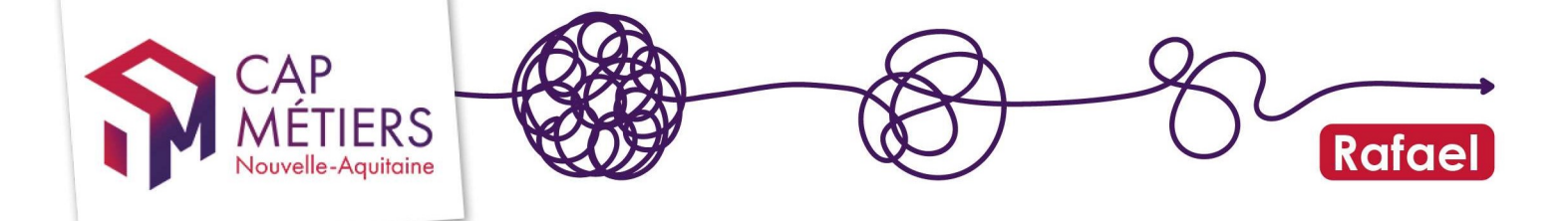

Vous avez identifié votre candidature à traiter :

-Sélectionnez-la en cliquant sur le crayon :

-Vous accéderez au formulaire qui vous présente :

- ✓ Les informations de la personne (données administratives, formations, situation au regard de l'emploi)
- ✓ L'historique de son parcours (anciennes candidatures)
- ✓ Les candidatures en cours : <u>un.e candidat.e peut avoir jusqu'à trois</u> <u>candidatures en cours au total sur tous les dispositifs mais il/elle ne peut</u> <u>avoir qu'une seule candidature sur l'habilitation service public.</u>
- ✓ La présentation de la candidature

Descendez jusqu'au pavé « Avis sur la candidature » :

Pour les dispositifs hors HSP vous devrez indiquer :

1) Une date à laquelle vous avez reçu le ou la candidat.e

2) La présence ou absence :

-Si la personne ne s'est pas présentée et que l'absence est notée « injustifiée », le refus est automatiquement indiqué.

-Si l'absence est justifiée, il est possible de reconvoquer la personne : 3 convocations au total, au-delà le refus sera automatiquement ajouté.

| O Avis sur la candidature par l'organisme de formation |                          |            |                     |                         |  |  |
|--------------------------------------------------------|--------------------------|------------|---------------------|-------------------------|--|--|
| Date RDV prévu (information coll                       | lective et/ou entretien) | Résultats  |                     |                         |  |  |
| Convocation 1                                          | 15/07/2024               | Présence   | Absence justifiée   | O Absence non justifiée |  |  |
| Convocation 2                                          |                          | O Présence | O Absence justifiée | O Absence non justifiée |  |  |
| Recrutement accepté ?                                  | O Oui                    | O Non      |                     |                         |  |  |

-Si vous avez indiquez « présence » alors il faut indiquer si le recrutement est accepté ou non

• La réponse est OUI

Il faudra alors compléter les champs obligatoires :

-Les dates prévisionnelles d'entrée et de sortie de formation

-L'intensité hebdomadaire (en heure) : attention le nombre d'heures hebdomadaires ne peut dépasser 40h

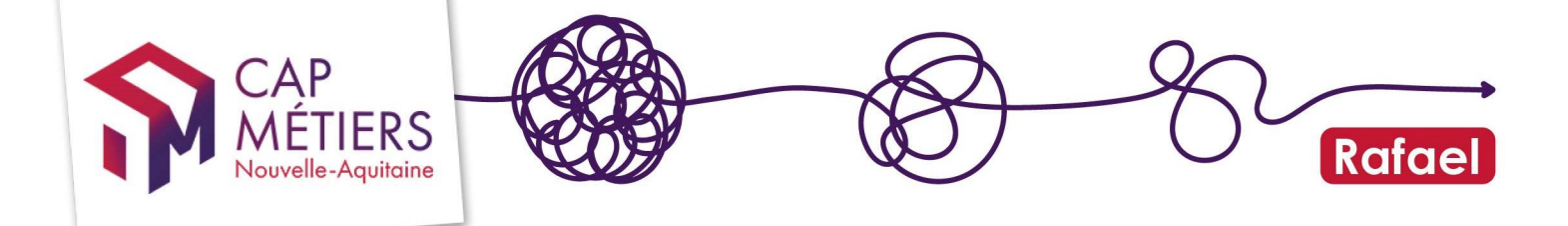

| Date RDV prévu (information collec                        | tive et/ou entretien)                  |                                              | Résultats                                          |                                                |                                                                                                    |
|-----------------------------------------------------------|----------------------------------------|----------------------------------------------|----------------------------------------------------|------------------------------------------------|----------------------------------------------------------------------------------------------------|
| Convocation 1                                             | 15/07/2024                             | 0                                            | Présence                                           | O Absence justifiée                            | O Absence non justifiée                                                                                        |
| Recrutement accepté ?                                     | 🧕 Oui                                  |                                              | O Non                                              |                                                |                                                                                                    |
| Commentaires et précisions<br>sur l'avis de recrutement   |                                        |                                              |                                                    |                                                | 0 / 250                                                                                                    |
|                                                           | Pour permettre au<br>parcours prévu qu | i prescripteur d'ori<br>ui sera affiné après | enter les suites de parcours su<br>positionnement. | ite au résultat négatif du recrutement, ou pou | In préciser, dans le cas d'un recrutement positif, le<br>la préciser, dans le cas d'un recrutement positif, le |
|                                                           |                                        |                                              |                                                    |                                                |                                                                                                    |
| Date d'entrée en formation                                | Date prévisionnel                      | le d'entrée en form                          | ation du stagiaire                                 |                                                |                                                                                                    |
| Date d'entrée en formation<br>Date de sortie de formation | Date prévisionnel                      | lle d'entrée en form                         | ation du stagiaire<br>nation du stagiaire          |                                                |                                                                                                    |

• La réponse est NON

Le motif de refus est obligatoire, il peut être complété par un commentaire. **Si vous** choisissez le motif « Autres », le champ « raison » devient obligatoire.

| Otext Avis sur la candio<br>Date RDV prévu (information collect | dature par l'organisme de t                                                  | formation<br>Résultats                                   |                                               |                                                                 |
|-----------------------------------------------------------------|------------------------------------------------------------------------------|----------------------------------------------------------|-----------------------------------------------|-----------------------------------------------------------------|
| Convocation 1                                                   | 15/07/2024                                                                   | Présence                                                 | O Absence justifiée                           | O Absence non justifiée                                         |
| Recrutement accepté ?                                           | O Oui                                                                        | Non                                                      |                                               |                                                                 |
| Commentaires et précisions<br>sur l'avis de recrutement         |                                                                              |                                                          |                                               | 07250                                                           |
|                                                                 | Pour permettre au prescripteur d'ori<br>parcours prévu qui sera affiné après | ienter les suites de parcours suite<br>s positionnement. | au résultat négatif du recrutement, ou pour p | series dans le cas d'un recrutement positif, le                 |
| Motif de refus principal de la<br>candidature                   | Prérequis pédagogiques non<br>satisfaits                                     | Absence non justifiée                                    | Autres ; précisez SVP                         | Conditions administratives et<br>règlementaires non satisfaites |
|                                                                 | Session complète                                                             | Avis non transmis                                        | Formation qui ne correspond<br>pas au projet  | Candidat indisponible                                           |
| Raison                                                          |                                                                              |                                                          |                                               | 0/500                                                           |
|                                                                 |                                                                              |                                                          |                                               |                                                                 |

#### Ne pas oublier :

**Refus session complète** : cet état permet de mettre les candidatures en «liste d'attente ».

Si un e stagiaire retenu e se désiste de la formation, l'organisme de formation peut faire basculer une candidature en « refus : session complète » vers « retenue » jusqu'à la date limite d'entrée tardive de la session. C'est le seul cas sur RAFAEL pour lequel l'organisme de formation à la main pour modifier le statut d'une candidature.

Guide utilisateur gestion conventionné et candidatures• MAJ octobre 2024

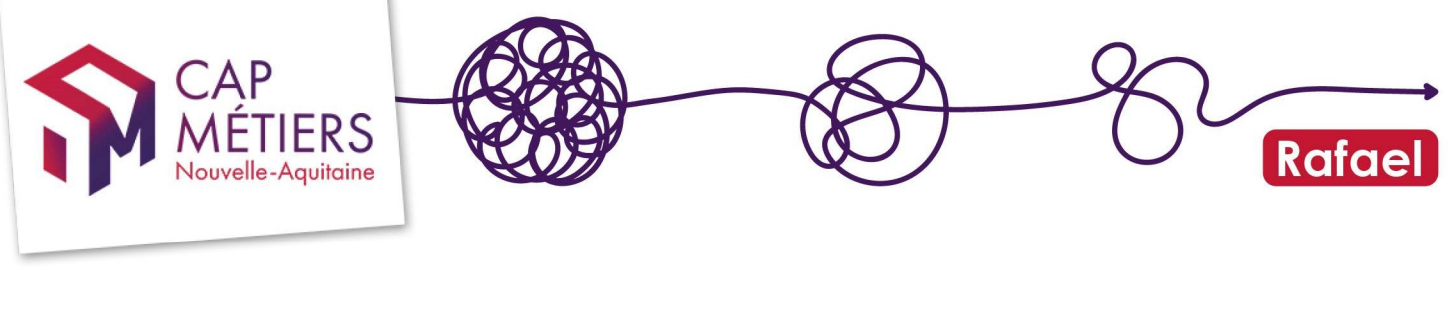

 Validez les données en bas de page en cliquant sur « Valider l'avis sur la candidature » :

| Φ. | Quitter | Valider l'avis sur la candidature | B Impression candidat |
|----|---------|-----------------------------------|-----------------------|
|    |         |                                   |                       |

A noter : dès validation d'une candidature avec un avis, vous ne pourrez plus la modifier. Soyez vigilant.e dès que vous notifiez une candidature. Chaque nuit, les candidatures retenues partent directement vers le logiciel EOS, les candidatures retenues et non retenues, basculent vers AUDEF (pour la dématérialisation de l'AIS) uniquement pour les candidatures positionnées par les conseiller.e.s France Travail. Si une erreur est constatée, il faudra refaire la candidature pour rendre à nouveau un avis de recrutement.

#### Particularité pour l'Habilitation de service public

Sur ce dispositif il n'y a pas de sélection vous indiquerez la conformité administrative de la candidature :

| Avis sur la candi         | dature par l'orga | nisme de formation |  |
|---------------------------|-------------------|--------------------|--|
| Conformité administrative | O Oui             | O Non              |  |

Si le dossier est complet et conforme cochez «oui», vous remplirez les dates prévisionnelles de formation et l'intensité hebdomadaire.

S'il manque un document, une condition administrative, ou que la personne n'est pas joignable cochez « non » : il faudra justifier ce refus.

| O Avis sur la candidature par l'organisme de formation |                                                       |                        |  |  |  |
|--------------------------------------------------------|-------------------------------------------------------|------------------------|--|--|--|
| Conformité administrative                              | O Oui                                                 | Non                    |  |  |  |
| Motif                                                  | <ul> <li>Non-conformité<br/>administrative</li> </ul> | O Personne injoignable |  |  |  |
| Raison                                                 |                                                       | 0 / 500                |  |  |  |

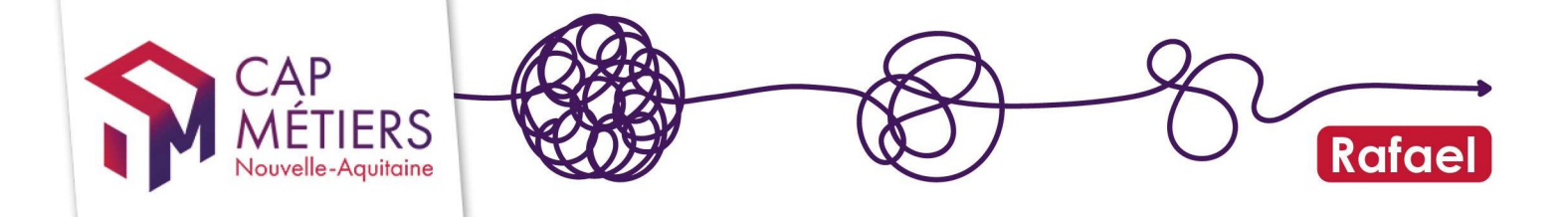

#### 3. Traitement des candidatures par lot

Vous avez la possibilité de gérer les candidatures d'une même session par lot (non disponible pour l'HSP) : mais attention aux erreurs de clics ! Depuis la **gestion par session**, sélectionnez votre session et cliquez sur « Gestion par lot » :

| ✓ Candidatures sur cette session                                       |                  |                     |                          |                         |                       |                              |                        |                            |                                                    |
|------------------------------------------------------------------------|------------------|---------------------|--------------------------|-------------------------|-----------------------|------------------------------|------------------------|----------------------------|----------------------------------------------------|
| En attente de traitement [27] Retenus                                  | Non retenus Avis | s non transmis      | Refus : session complète | Refus : session annulée |                       |                              |                        |                            |                                                    |
| Afficher 10 V éléments Filtrer: Gestion par lot Exporter le tableau (C |                  |                     |                          |                         | r le tableau (CSV)    |                              |                        |                            |                                                    |
| Référence V Coordonnées<br>du candidat                                 | Orga<br>prese    | anisme<br>scripteur |                          | Date<br>candid          | de Non<br>lature conv | nbre de Rép<br>ocations conv | oonse aux<br>vocations | Résultat du<br>recrutement | Date<br>prévisionnelle<br>d'entrée en<br>formation |

La gestion par lot reprend chaque étape de validation d'une candidature mais cette fois, pour chaque étape on traitera plusieurs candidat.e.s simultanément.

**ATTENTION** : selon le type d'entrées sur la session, la gestion se fera en partie par lot et devra être complétée par des traitements individualisés.

-<u>Sur les entrées sorties dates fixes</u> : il sera possible de noter les candidat.e.s en « retenu » avec modifications des dates et heures prévisionnelles ou sans modification de ces données. Dans ce cas, des informations seront saisies par défaut : les dates prévisionnelles correspondront aux « date de début » et « date de fin » de la session et les heures prévisionnelles hebdomadaires : 35h si pas de donnée autre sinon la donnée saisie.

-<u>Sur les entrées sorties séquencées ou permanentes</u> : Toutes les candidatures retenues devront être complétées individuellement par les données des dates et heures prévisionnelles.

#### Gestion par lot de préinscriptions

< retour

sur la session 00235491 de la formation Plateforme Amorce de parcours

- La date de fin de session est fixée au 25/08/2022. Il vous reste 138 jours pour gérer vos préinscriptions.
  Les candidats non retenus pour cause de session complète peuvent être retenus sur cette session jusqu'au 01/07/2022 (date d'entrée tardive fixée par l'organisme de formation).
- Candidats à convoquer (5)
- Présence / absence à renseigner (14)
- Avis de recrutement en attente (8)
- Candidatures non retenues pour session complète (0)

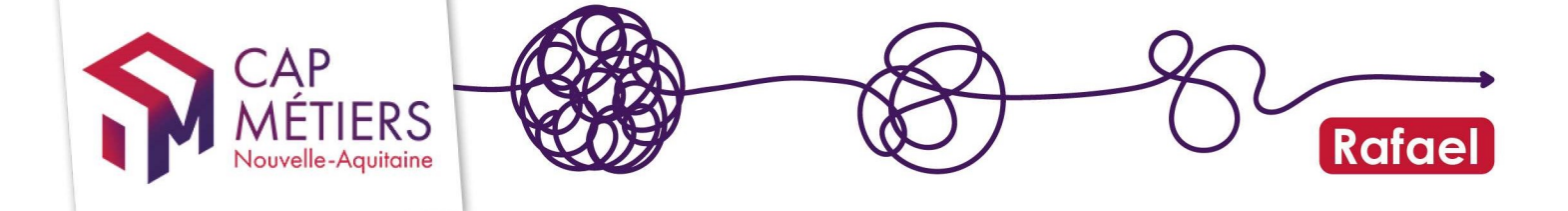

Pour chaque étape vous sélectionnerez l'ensemble des candidat.e.s pour qui le traitement sera identique, en validant vous ferez basculer ces personnes sur la prochaine étape.

Les chiffres indiqués sur chaque onglet indiquent le nombre de candidat.e.s encore à traiter à chaque étape.

| • | Candidats à convoquer (1)           |
|---|-------------------------------------|
| • | Présence / absence à renseigner (2) |
| • | Avis de recrutement en attente (3)  |

A noter : comme pour la validation individuelle d'une candidature, **une fois l'avis rendu vous ne pourrez plus le modifier les gestionnaires Cap métiers non plus**. Soyez vigilant dès que vous notifiez une candidature.

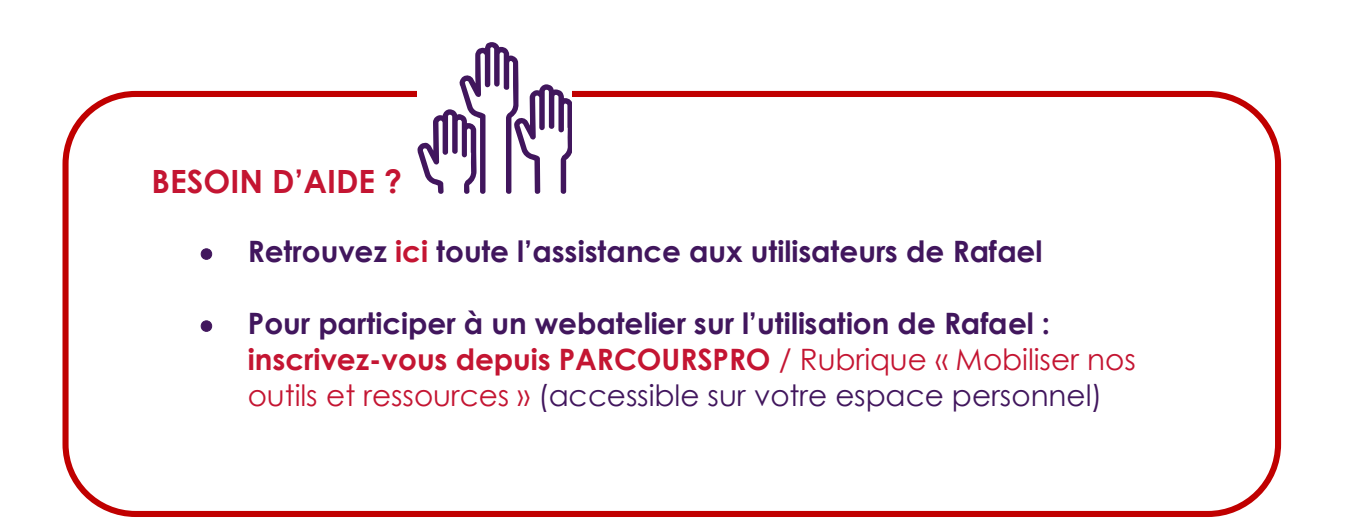

Guide utilisateur gestion conventionné et candidatures• MAJ octobre 2024

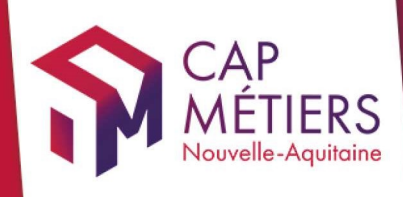

# Guide utilisateur Rafael

Siège social Centre régional Vincent Merle 102 av. de Canéjan 33600 Pessac Site La Rochelle 88 rue de Bel-Air

> Site Limoges 13 cours Jourdan 87000 Limoges

17000 La Rochelle

**Site Poitiers** Tour Toumaï 60 bd du Grand Cerf 86000 Poitiers

#### cap-metiers.pro cap-metiers.fr

Suivez-nous!@capmetiers

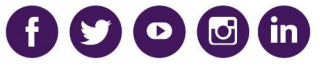

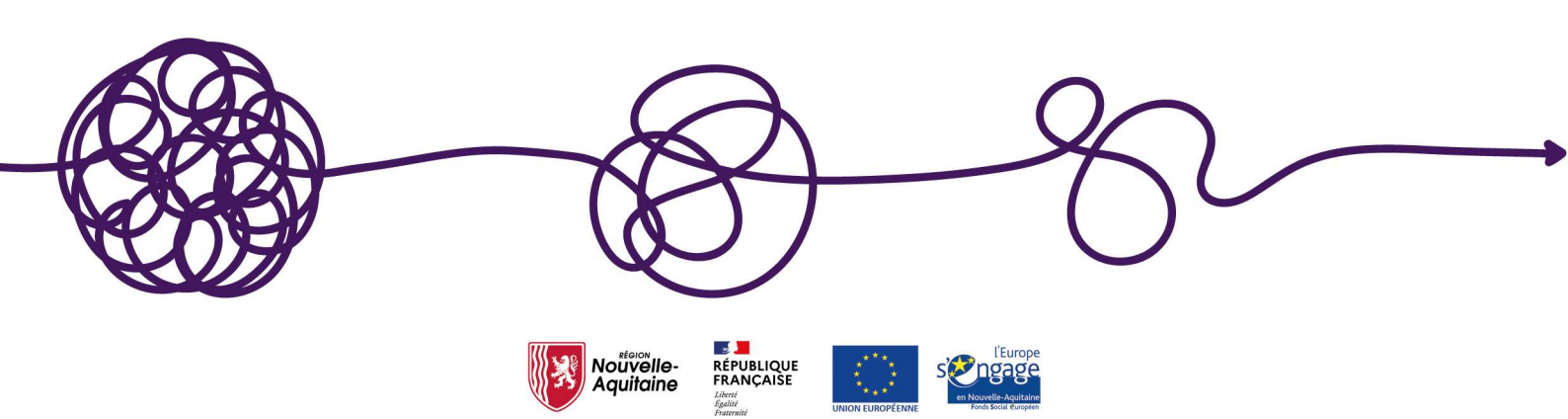